## Dance-a-Thon guide to online donations https://hcdsb.schoolcashonline.com/

## STEP 1: Log into your School Cash Online Account and Choose "Make a Donation" under the "Items" menu

| ← → C 🔒 hcdsb.schoolcashonline.com/Fee/Index                                      | A 뵭 🕓 :                                                                               |
|-----------------------------------------------------------------------------------|---------------------------------------------------------------------------------------|
| 👖 Apps 🔇 D2L Sign in 🚷 OSCAR 15 Ontario 🗴 X Movement Classr 💶 Seipai              | Other bookmarks                                                                       |
| SchoolCash Online                                                                 | Sign I 1 🚖 items I 🐋                                                                  |
| HALTON HITS Halton Catholic District School Board                                 | If this page doesn't come up by default when logging in,                              |
| Items Search                                                                      | Click on "Items" Make A Donation A Id Student                                         |
| Halton Catholic District Schoo<br>Can't find an item? Each school creates its own | Click on "Make A Donation"                                                            |
| the student's tab. If you can't find an item, the item                            | n may not be available for purchase, has expired, or is not assigned to your student. |

## STEP 2: Enter the important information as shown

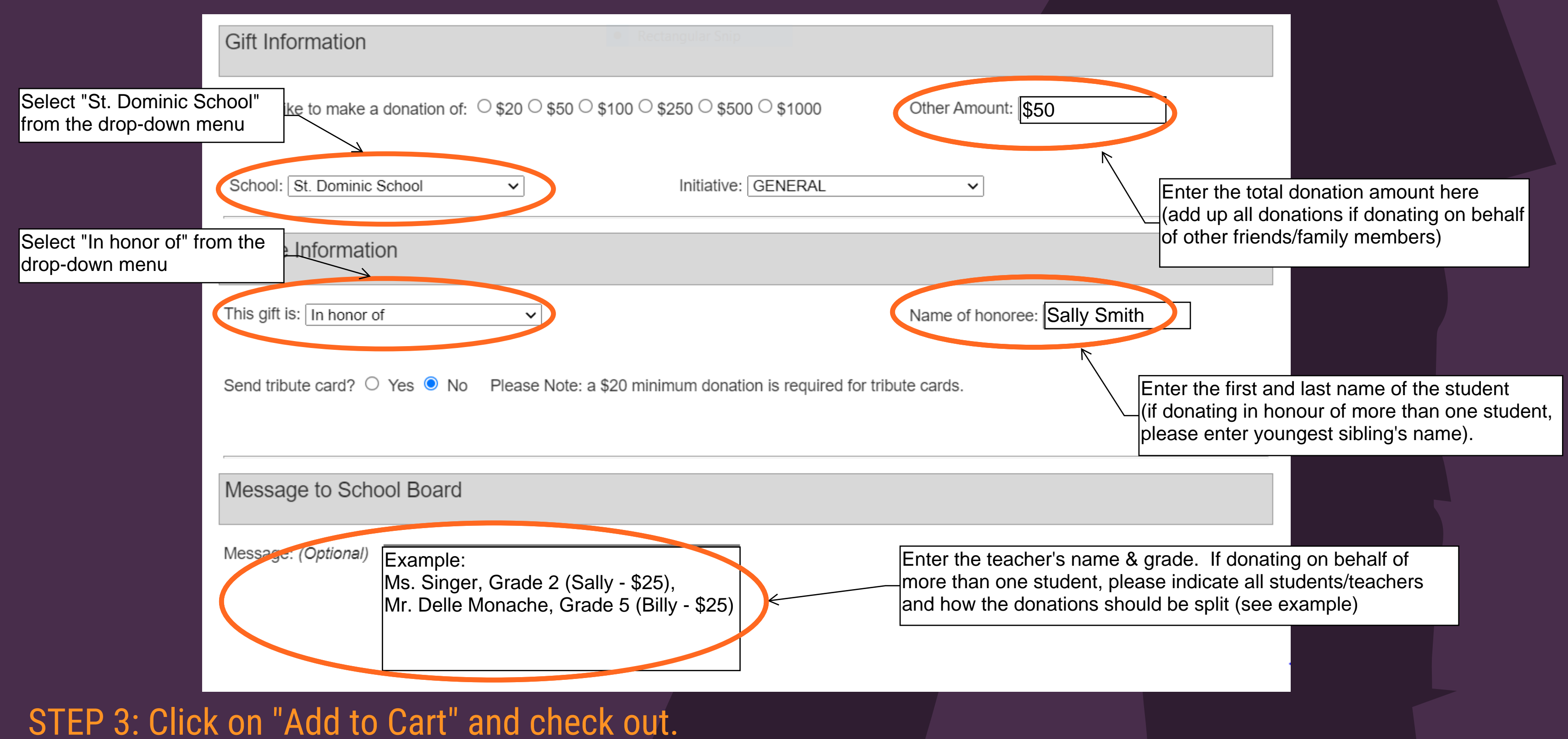

Donors who do not have a School Cash Online account (grandparents, friends, etc) can obtain a digital tax receipt for their donation by checking out as a guest. There is no need to create a School Cash Online account. Simply follow the link to the School Cash Online site above, click on "Items" in the top right corner, follow the instructions above, then select "continue as guest" to check out.